## ΟΔΗΓΙΕΣ ΓΙΑ ΤΗΝ ΕΓΓΡΑΦΗ ΣΤΟ ΠΟΛΥΤΕΧΝΕΙΟ ΚΡΗΤΗΣ

## Ακαδημαϊκό έτος 2023-2024

Η είσοδός σας πραγματοποιείτε στην σελίδα <u>https://register.tuc.gr</u>

| Σαv username                                                                                                    |                            |                                                                                                    |
|----------------------------------------------------------------------------------------------------|----------------------------|----------------------------------------------------------------------------------------------------|
| χρησιμοποιείστε τον κωδικό υποψηφίου                                                                                                    | Student Information System | Welcome<br>Use your academic account to login to Student Information                                                                                                    |
| ο οποίος σας<br>αποδόθηκε κατά την<br>ηλεκτρονική<br>εγγραφής σας στο<br>Υπουργείο Παιδείας,<br>Θρησκευμάτων και<br>Αθλητισμού<br>(Υ.ΠΑΙ.Θ.Α) και σαν | USERICAN OF HAR            | <ul> <li>Bordise:</li> <li>Schwiesen auf der Schwiesen auf gescheit für Schwiesen auf gescheit der Schwiesen auf gescheit der Schwiesen auf geschwiesen auf geschwiesen auf ge</li></ul> |
| ρassword το ΑΙΝΙΚΑ<br>σας.                                                                                                    |                            |                                                                                                    |
|                                                                                                    |                            |                                                                                                    |
| Αιτήσεις                                                                                                    |                            |                                                                                                    |
| ΔΟΚΙΜΑΣΤΙΚΟ ΤΜΗΜΑ                                                                                                    |                            | Στην επομενη οθονη επιλεξτε<br>το μπλε εικονίδιο για να<br>εισέλθετε στο σύστημα                                                                                                    |
|                                                                                                    |                            | <br>εγγραφής πρωτοετών<br>φοιτητών στο Πολυτεχνείο<br>Κρήτης.                                                                                                    |

Στην επόμενη οθόνη θα βρείτε μια φόρμα με προ συμπληρωμένα κάποια πεδία, σύμφωνα με τα στοιχεία τα οποία μας έχουν σταλεί από το Υ.ΠΑΙ.Θ.Α.. Κάποια από αυτά μπορείτε να τα διορθώσετε εφόσον εντοπίσετε πιθανά λάθη. Επιλέξτε επόμενο για να μεταβείτε στην επόμενη οθόνη.

|                                              |                                 | D X+                                                            |                       |
|----------------------------------------------|---------------------------------|-----------------------------------------------------------------|-----------------------|
| Τύπος ηγγράφου πουτοποίησης "                | Αριθμός εγγράφου παυτοποίησης * | Hanpey type referring *                                         | Αρχή θεδοσφέ εγγράφου |
| × •                                          |                                 | =                                                               |                       |
| Αμθμός δημοτολογίου                          | Tones Syperickeyiou             | Νομάς τόπου δημοτολογίου                                        |                       |
|                                              |                                 | × • ]                                                           |                       |
| Νριδμός μητρώσει κοινωνικής ασφάλισης (ΜΜΚΛ) |                                 |                                                                 |                       |
|                                              |                                 |                                                                 |                       |
| Στοιχεία Μόνιμης Κατοικίας                   |                                 |                                                                 |                       |
| 2x082x01                                     | TK CONTRACTOR                   | navij                                                           | (Tupting f)           |
|                                              |                                 |                                                                 | n × •                 |
| Kopa                                         | Τηλόρωνο                        | Κινητό Τελόρωνο *                                               | Engl*                 |
| - X*                                         |                                 |                                                                 |                       |
|                                              |                                 | actuality with an and arrows and Trabation's "The stress and an |                       |
| Στοιχεία Προσωρινής Κατοικίας                |                                 |                                                                 |                       |
| Air Offician                                 | тк                              | neso,                                                           | Πηριοχή               |
|                                              |                                 |                                                                 | . × •                 |
| Xuqua                                        | Τιγλάρισκο                      |                                                                 |                       |
| [· ו]                                        |                                 |                                                                 |                       |
|                                              |                                 |                                                                 |                       |
|                                              |                                 |                                                                 |                       |
|                                              |                                 |                                                                 | Спонто                |

Εδώ μπορείτε να μεταφορτώσετε τα δικαιολογητικά τα οποία απαιτούνται για την εγγραφή σας το Πολυτεχνείο Κρήτης και τα οποία είναι τα εξής:

- Φωτογραφία φοιτητή σε μορφή jpg ή png ή pdf Η φωτογραφία θα πρέπει να είναι τύπου Αστυνομικής ταυτότητας.
- Η αίτηση η οποία λάβατε από το Υπουργείο Παιδείας μετά την ηλεκτρονική εγγραφή σας σε μορφή pdf.
- 3) Το απολυτήριο Λυκείου σε μορφή pdf.
- 4) Βεβαίωση ΑΜΚΑ σε μορφή pdf.
- 5) Αστυνομική ταυτότητα σε μορφή μορφή jpg ή png ή pdf (δύο όψεις)
- 6) Βεβαίωση διαγραφής (υποβολή μόνο από όσους την έχουν ήδη)

Πατήστε μέσα στο διακεκομμένο πλαίσιο. Εντοπίστε και φορτώστε το συγκεκριμένο δικαιολογητικό. Επαναλάβετε την ίδια ενέργεια για κάθε δικαιολογητικό το οποίο εμφανίζεται στην συγκεκριμένη φόρμα. Όταν μεταφορτώσετε όλα τα δικαιολογητικά, επιλέξτε Υποβολή για να υποβάλετε οριστικά την αίτησή σας.

Μετά την οριστική υποβολή της αίτησης, η αίτησή σας προωθείτε στην Γραμματεία της σχολής σας για έλεγχο.

| Η αίτηση σας αποθηκείτηκε προσωρικά με επιτυχία. Συγκειντρώστε όλα τα απαραίτητα έγγραφα για να υποβάλετε την αίτηση οριστικά. 🗙                   |     |
|----------------------------------------------------------------------------------------------------|-----|
| Η λίστα που ακολουθεί περέχει όλα τα απαραίτητα έγγραφα για την υποβολή της αίτησή σας. Παρακολούμ μεταφορτώστε τα έγγραφα αυτά για να συνεχίσετε. |     |
| 1. Φωτογραφία φοιτητή                                                                                                    |     |
|                                                                                                    | 1   |
| $\langle \Box$                                                                                                    |     |
|                                                                                                    |     |
|                                                                                                    |     |
| 2. Αντίγραφο Απολυτηρίου Λυκείου                                                                                                    |     |
|                                                                                                    | - 7 |
|                                                                                                    |     |
|                                                                                                    |     |
|                                                                                                    |     |
|                                                                                                    | -)  |
| 3. Αντιγραφο αστυνομικης ταυτοτητας η διαβατηριου                                                                                                  |     |
|                                                                                                    |     |
|                                                                                                    |     |
|                                                                                                    |     |
|                                                                                                    | _]  |
|                                                                                                    |     |
|                                                                                                    |     |

Μετά την οριστική υποβολή δεν έχετε δικαίωμα επεξεργασίας της αίτησής σας. Μπορείτε να εισέλθετε εκ νέου στο <u>https://register.tuc.gr</u> μόνο με δικαιώματα προβολής των στοιχείων τα οποία καταχωρήσατε. Αν ωστόσο παρατηρήσετε κάποιο λάθος μπορείτε να επικοινωνήσετε με την Γραμματεία της Σχολής σας έτσι ώστε να θέσει την αίτησή σας σε κατάσταση επεξεργασίας ώστε να τα διορθώσετε σύμφωνα με τις παραπάνω οδηγίες.

Επόμενο **Υποβολή** 

Το τελικό βήμα είναι η έγκριση της αίτησής σας από την Γραμματεία, όπου από εκείνη την στιγμή θεωρείστε ενεργός φοιτητής του Πολυτεχνείου Κρήτης.